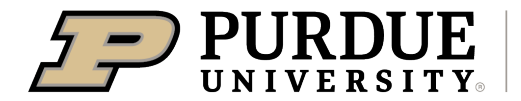

Extension - 4-H Youth Development

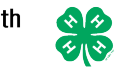

## **4-H Online Event Registration Instructions**

1. Complete the 4-H Online login process to access your family profile and member list.

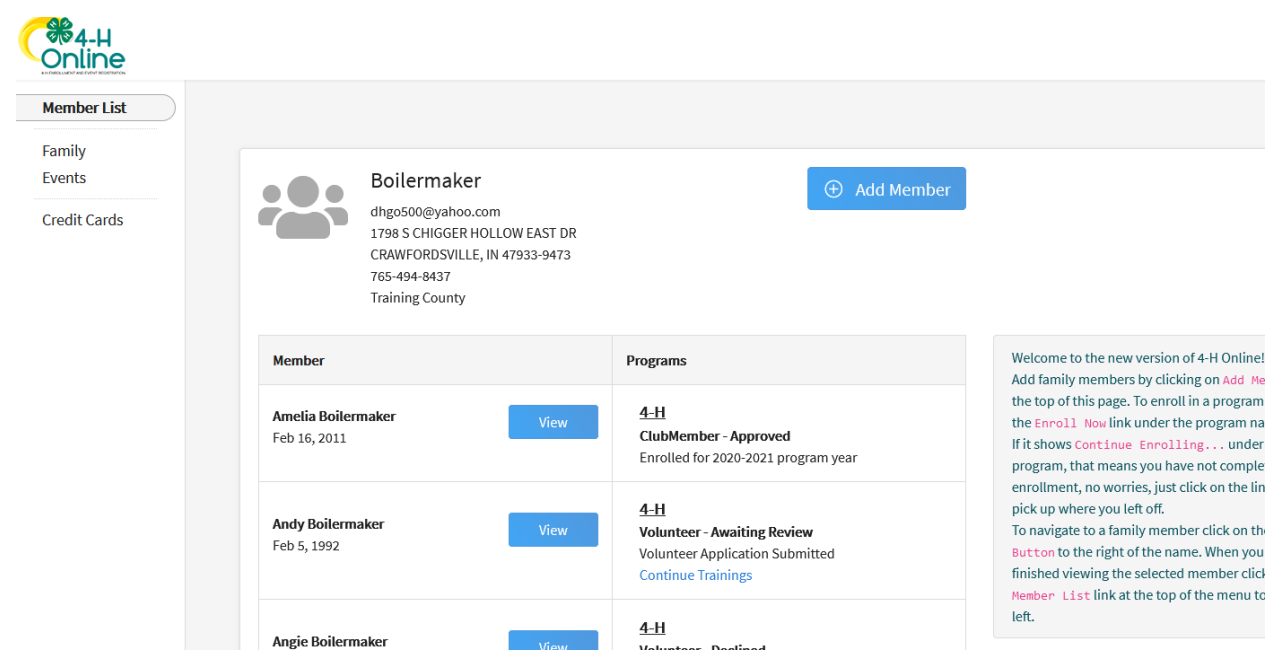

2. Click on Events to see a list of all events available to your family members.

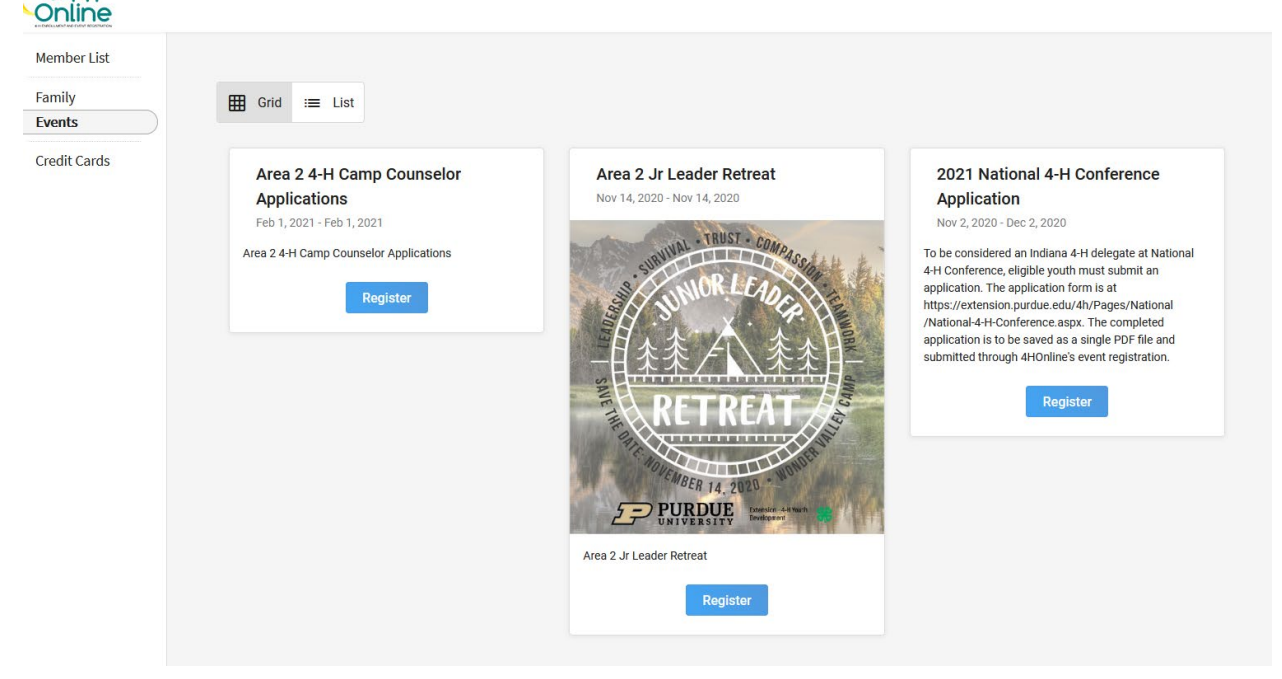

PURDUE EXTENSION - 4-H YOUTH DEVELOPMENT Agricultural Administration Building 615 West State Street, West Lafayette, IN, 47907 765-494-8435 - extension.purdue.edu/4h UPDATED 11/2/20 BY TONY CARRELL PAGE 1 OF 3 3. Find the event you want to register and click the blue Register button. Then select the family member wanting to register for this event.

| Counselor    |               | Area 2 Jr Lea<br>Nov 14, 2020 - Nov |                                                             | 2021 National 4-H Conference |                                                                                          |                  |
|--------------|---------------|-------------------------------------|-------------------------------------------------------------|------------------------------|------------------------------------------------------------------------------------------|------------------|
| Applications | Select Fa     | mily Member                         |                                                             |                              | >                                                                                        | anate at Nationa |
| gister       | Family Member |                                     |                                                             |                              | 2 Session/Type at Value<br>gate at Value<br>submit an<br>at<br>jes/National<br>completed |                  |
|              | Name          |                                     | Role                                                        | Start Date                   | End Date                                                                                 | registration.    |
|              | 4-H Mer       | nber Applicant                      | ClubMember                                                  | Nov 2, 2020                  | Dec 2, 2020                                                                              |                  |
|              |               |                                     |                                                             | Back                         | Start Registration                                                                       |                  |
|              |               |                                     | Direction -4-H Youth<br>Benefice - 4-H Youth<br>Revelopment |                              |                                                                                          |                  |

4. Select the registration type name followed by Start Registration

5. Answer the questions and upload any required files or images. Some event registrations will require the health form be updated and completed online. If uploading an application, a blank application may be available at this point to download. When all questions have been answered and required files uploaded, click Next.

|                    | Danny Boilermaker                                                                                |        |           |  |
|--------------------|--------------------------------------------------------------------------------------------------|--------|-----------|--|
| its 🥥 Qu           | ··                                                                                               |        | 2 Confirm |  |
| Ilment I want to s | ubmit an application and be considered as one of Indiana's delegates to National 4-H Conference. | Face   |           |  |
| ut You             |                                                                                                  | rees   | F         |  |
| vities 💿 Yes       |                                                                                                  | Total: | \$0.00    |  |
| nals O No          |                                                                                                  |        |           |  |
| rds                |                                                                                                  |        |           |  |
| s Files            |                                                                                                  |        |           |  |
| sents              |                                                                                                  |        |           |  |
| ips                |                                                                                                  |        |           |  |
| th                 | National 4-H Conference Application required                                                     |        |           |  |
| ice                | National 4 IT contenence Application                                                             |        |           |  |
| ects               | Download Template                                                                                |        |           |  |
| stions             |                                                                                                  |        |           |  |
|                    |                                                                                                  |        |           |  |
| ening              | PDF                                                                                              |        |           |  |
| ings               | No File Uploaded                                                                                 |        |           |  |
| -                  |                                                                                                  |        |           |  |
|                    |                                                                                                  |        |           |  |
|                    | 🛱 Upload                                                                                         |        |           |  |
|                    |                                                                                                  |        |           |  |

<u>\_\_\_\_\_</u>

- 6. In this example there are no fees associated with this registration. If a registration requires a fee, the user can complete the online payment process here or can select to pay by cash/check and deliver payment to their county Purdue Extension office.
- 7. Click finish

| жа-н<br>Online |           |                                          |        |              |
|----------------|-----------|------------------------------------------|--------|--------------|
| Member List    |           |                                          |        |              |
| rofile         |           |                                          |        |              |
| /ents          |           | Danny Boilermaker                        |        |              |
| н              |           | 2021 National 4-H Conference Application |        |              |
| nrollment      | Questions |                                          |        | 2 Confirm    |
| out You        |           |                                          |        | •            |
| tivities       |           |                                          |        |              |
| nimals         |           |                                          |        |              |
| vards          | Summary   |                                          |        |              |
| ubs            |           |                                          |        |              |
| onsents        |           |                                          | Fees   | ) III (      |
| oups           |           |                                          | Track  | <u>Å0.00</u> |
| alth           |           |                                          | lotal: | \$0.00       |
| voice          |           |                                          |        |              |
| rojects        |           |                                          |        | Only         |
| iestions       |           | Back Finish                              |        | () Delete    |
| es             |           |                                          |        |              |
| reening        |           |                                          |        |              |

8. A list of event registrations that have been submitted will appear.

| Online            |                                                      |
|-------------------|------------------------------------------------------|
| Member List       |                                                      |
| Profile<br>Events | Events    Begister                                   |
| 4-H               |                                                      |
| Enrollment        | 2021 National 4-H Conference Application - 2020-2021 |
| About You         | Indiana 4-H Youth Development - Pending Approval     |
| Activities        |                                                      |
| Animals           |                                                      |